cameo, découpe, sticker, autocollant, inskcape, silhouette-studio

# Réaliser un sticker vinyle

Dans ce tutoriel vous aprendrez à utiliser la caméo pour découper du vinyle et créer vos propre stickers.

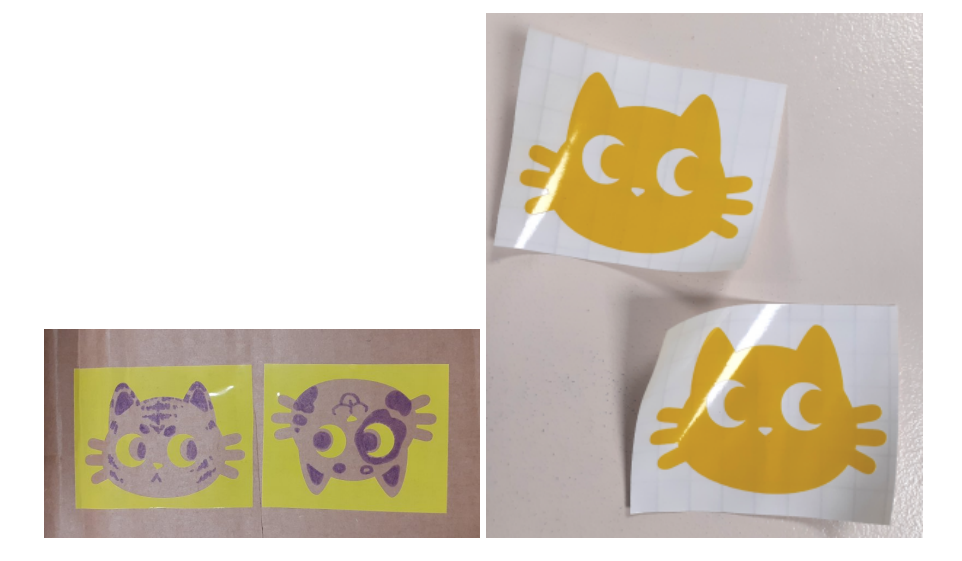

Contour des stickers tête de chat (avec un petit coup de feutre) et stickers en forme de tête de chat découpés dans du vinyle jaune.

Découpez un autocollant personnalisé !

#### Méthode de Naki (avec préférences personnelles)

### Étape 1

Faire un dessin ou choisir une image libre de droit sur internet, attention à ne pas faire trop de petites pièces qui risquent de se décoller ou d'être mal placées au final.

### Étape 2

Refaire son dessin ou vectoriser son image dans Inkscape /!\ attention à bien vérifier que vos tracés sont des chemins. Si vous avez des doutes vous pouvez tout sélectionner CTRL + Alt puis tout convertir en chemin CTRL + SHIFT + Ctrl

Tips : si vous voulez ne voir que les tracés, désactivez le fond de couleur et activez uniquement les contours.

### Étape 3

Maintenant que vous avez vos tracés vous pouvez les enregistrer en .svg (sauvegarde classique, en cas de besoin de modification), puis enregistrer une copie de votre fichier en .dxf (c'est ce format qui va permettre d'importer vos tracés dans Silhouette Studio).

/!\ chaque objet/dessin doit être enregistré séparément pour simplifier leur disposition sur la fiche de découpe.

# Étape 4

Ouvrez Silhouette Studio puis ouvrez votre fichier, pour cela allez dans fichier > ouvrir > Autocollant.dxf

Une fois ouvert, vous pouvez déplacer, réduire ou agrandir vos futurs autocollants.

## Étape 5

Quand le résultat vous convient, basculez vers l'onglet « Envoyer » (en haut à droite). Cet onglet va vous permettre de choisir quelle action réaliser. /!\ Vérifiez bien que vous êtes en mode « découpe » et non en mode « contour » sinon la machine ne découpera que les contours de vos dessins.

# Étape 6

Vérifiez que la machine détecte l'outil de découpe et que le tapis est bien placé dans la cameo. Régler la lame à 0.3mm et la force de découpe a 8 puis envoyez vos consignes à la machine. (normalement la machine découpe vos formes dans le vinyle).

Tada ! Vous avez maintenant des super stickers personnalisés fait 100 % par vous !!

Article extrait de : https://lesporteslogiques.net/wiki/ - WIKI Les Portes Logiques Adresse : https://lesporteslogiques.net/wiki/outil/machine\_de\_decoupe\_silhouette\_cameo\_4\_pro/sticker\_vinyle Article mis à jour: 2024/06/05 22:47